### **HOW-TO GUIDE**

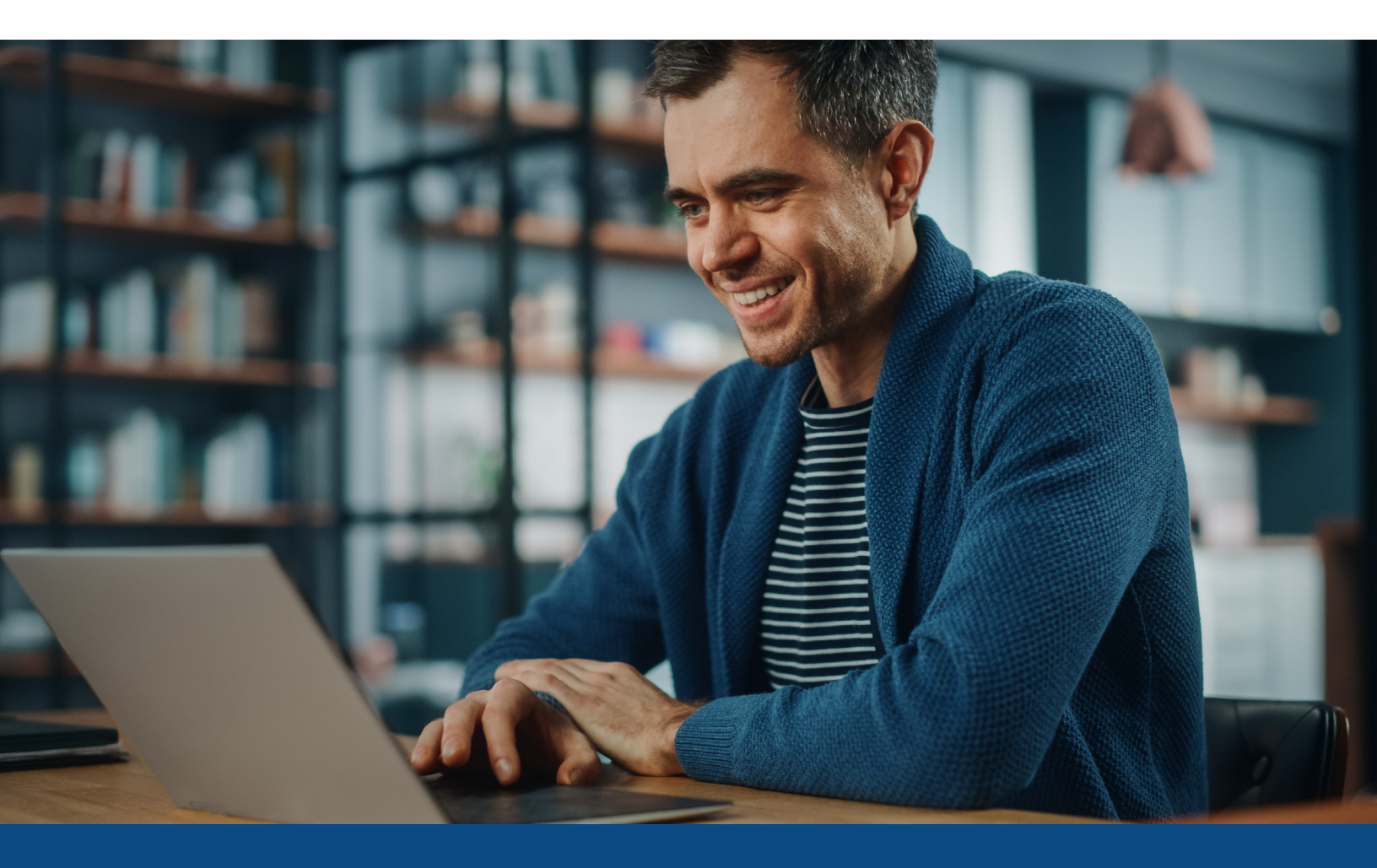

# How to Change Report Ownership

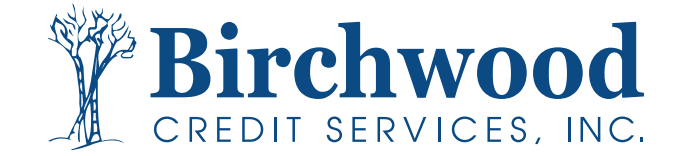

### How to Change Report Ownership

#### Note: You must be an ADMIN to select this feature.

**Step One:** Log into Birchwood. From the Main Screen under the Tools Section, Select Change Credit Report Owner.

| Products & Services                                                                                                   | Tools                                                                                                    | Helpful Tips                                                                                                    |
|----------------------------------------------------------------------------------------------------|----------------------------------------------------------------------------------------------------|----------------------------------------------------------------------------------------------------|
| Credit Verification     Order Credit Report     Order Business Credit Report     Order Undisclosed Debt Notifications | Documentation     User Setup       Requests     Invoices       Total cost for borrower     Change Credit Report       Management Reports     Owner       Generate Auth Code     Image Credit Code | Ordering Credit Reports     Finding Ordered Products     Total Cost for Borrower     ≥>see more     Links     Loan Calculators |
|                                                                                                    | Preferences & Announcements                                                                                                    |                                                                                                    |
| Property Verification                                                                                                 | Downloads<br>Submit Feedback                                                                                                    |                                                                                                    |
| <ul> <li>Employment/Income/<br/>Asset Verification</li> </ul>                                                         | Recent Bulletins<br>Date Title                                                                                                    |                                                                                                    |
| Fraud Detection                                                                                                    | N/A Click here to see old announcements                                                                                                    |                                                                                                    |
| Find Ordered Products (Old Version) Settlement Services Worksheet (SSW)                                               |                                                                                                    |                                                                                                    |

#### **Step Two:** Input File Number and select the User.

| n Reassign File - BCS ONLINE - Google Chrome                                                                                                    | —                  |           | $\times$ |
|----------------------------------------------------------------------------------------------------|--------------------|-----------|----------|
| birchwood.meridianlink.com/client/admin/reassign_file.aspx                                                                                            |                    |           | ÷        |
|                                                                                                    |                    |           |          |
| CHANGE CREDIT REPORT OWNER                                                                                                    |                    |           |          |
| Change a credit report ownership to another user.<br>Note: This will also move invoiced items. The charge will remain with<br>user.<br>File # 5235358 | h the ori <u>c</u> | jinal inv | oiced    |
| Branch BCS TEST-999BCSTEST                                                                                                    |                    |           | ~        |
| User GAIL MACLEOD                                                                                                    |                    |           | ~        |
|                                                                                                    |                    |           |          |
|                                                                                                    | Submi              | t Ca      | ncel     |
|                                                                                                    |                    |           |          |

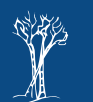

## How to Change Report Ownership

Step Three: You will receive a confirmation screen, Select OK.

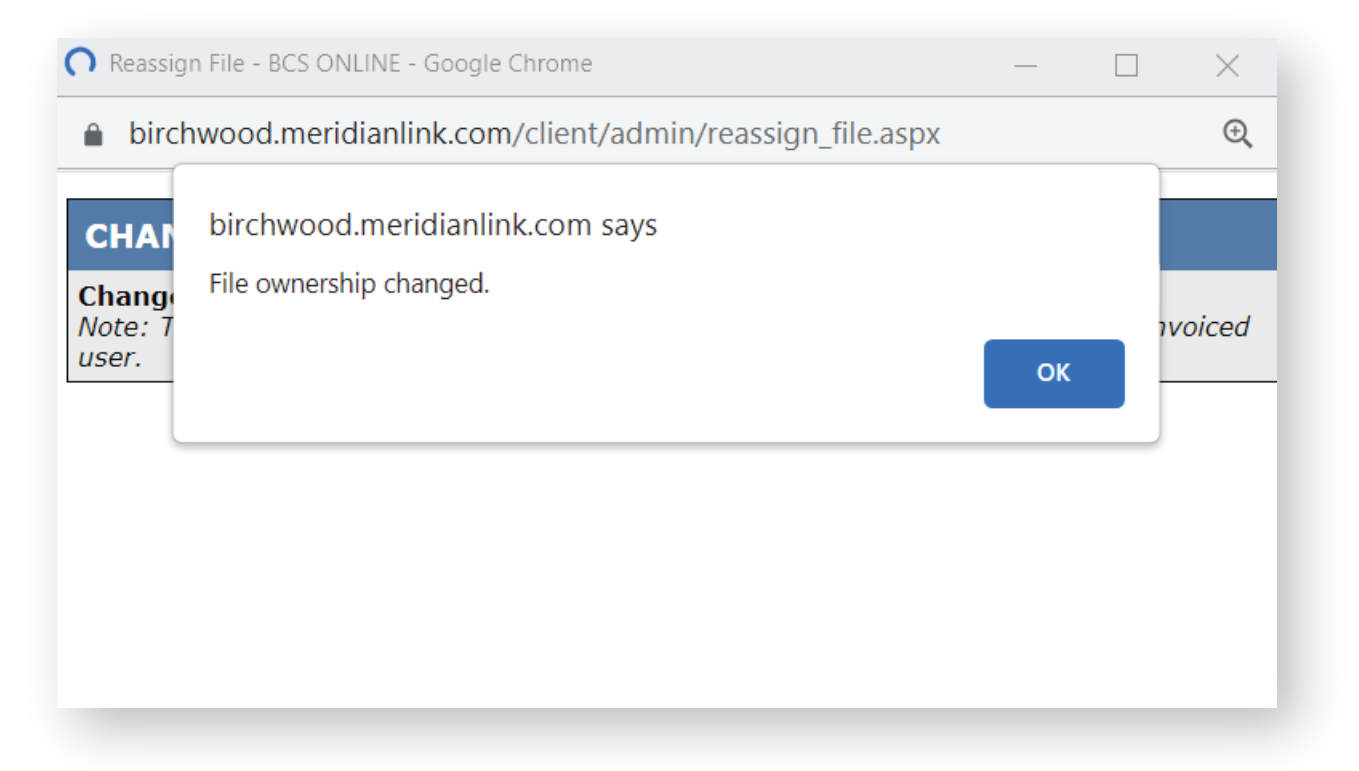

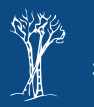